IBM Flex System 上に構築した RedHat Enterprise Virtualization3.0 環境の MIRACLE System Savior システムバックアップ/リカバリ検証報告書

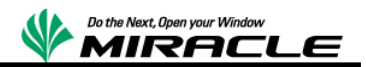

| はじめに                          | 2  |
|-------------------------------|----|
| 共同検証実施の背景                     | 2  |
| 検証内容                          | 2  |
| MIRACLE System Savior         | 3  |
| 概要                            | 3  |
| 特徴                            | 3  |
| 機能                            | 4  |
| システム構成                        | 6  |
| 前提                            | 9  |
| 検証シナリオ                        | 9  |
| 検証手順                          | 9  |
| RHEV-Manager 破壊からの復帰          | 9  |
| KVM ホスト破壊からの復帰                | 10 |
| KVM ゲスト破壊からの復帰                | 10 |
| 結果                            | 10 |
| MSS の操作                       | 11 |
| MSS メディアからの起動手順               | 11 |
| Flex System x240 コンピュートノードの場合 | 11 |
| RHEV-Manager 管理下の仮想マシンの場合     | 20 |
| <b>MSS</b> 起動後の共通操作           | 21 |
| バックアップ操作                      | 31 |
| リストア操作                        | 34 |
| IBM Flex System 製品に関して        | 37 |
| 検証報告書について                     | 37 |

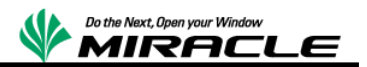

## はじめに

本書は、日本 IBM 社の協力の元、ミラクル・リナックス社で、IBM Flex System 上に構築した Red Hat Enterprise Virtualizaiton 3.0 管理下の KVM 仮想環境を MIRACLE System Savior でシステムバックアップおよびリストアの共同検証を実施した報告書である。

#### 共同検証実施の背景

今回は仮想化プラットフォーム上でのシステムバックアップ対応を検証の主目的としている。 システムバックアップは、システムが障害で破壊された場合、システムの早期復旧のために必要 不可欠なソリューションである。しかし、従来の多くのシステムバックアップソフトウェアでは、エン タープライズ環境で一般的に活用されているテクノロジーに対して、技術的に対応していないと いう問題があった。

主に必要となる対応は、以下である。

- 仮想化プラットフォーム上でのシステムバックアップ対応
- クラスタソフトウェア対応
- FC マルチパス対応
- SANBoot 対応

そのため、これらの問題を解決するため、日本 IBM 社とミラクル・リナックス社で協力し、共同検 証を実施し、技術的な問題がないことを確認することとした。

そのソリューション開発に必要となる検証作業は、以降で説明する項目となる。

### 検証内容

IBM Flex System での Red Hat Enterprise Virtualization 3.0 (以下 RHEV)を使用して KVM 環境を構成したシステムにおいて、ハードウェア障害を想定し、MIRACLE System Savior を使用したシステムバックアップ/リストアによって、KVM 環境が正常に復帰できることを検証する。

MIRACLE System Savior の操作手順は、後半に記述する。RHEV の操作手順については、今回の報告書では割愛する。

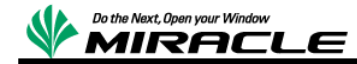

### **MIRACLE System Savior**

#### 概要

MIRACLE System Savior(以下 MSS)は、複雑化するエンタープライズ環境向け IT システムに おいて、ミラクル・リナックス社がシステムバックアップとして必要となる機能を開発・実装したシス テムバックアップソフトウェアである。システムバックアップとは、OS 全体のバックアップを意味し、 ハードウェア障害時に備え、障害が発生した場合、早期の回復実現を図ることが主要な目的に なる。

#### 特徴

MSS は、エンタープライズ IT 環境において、必要となる最新のテクノロジーを活用した、複雑な システム環境を確実にバックアップ、リカバリすることに重点をおいた製品である。エンタープライ ズ IT 環境では、多機能であるが、複雑なシステム環境をバックアップできないことよりも、たくさ んの機能は存在しなくとも、

確実にそれらの環境をバ ックアップし、リカバリでき ることが求められる。

また、製品として機能だけ でなく、エンタープライズユ ーザが安心して使用でき るように、24 時間 356 日 サポートおよびシステムの 長期保守の提供が必要と なる。

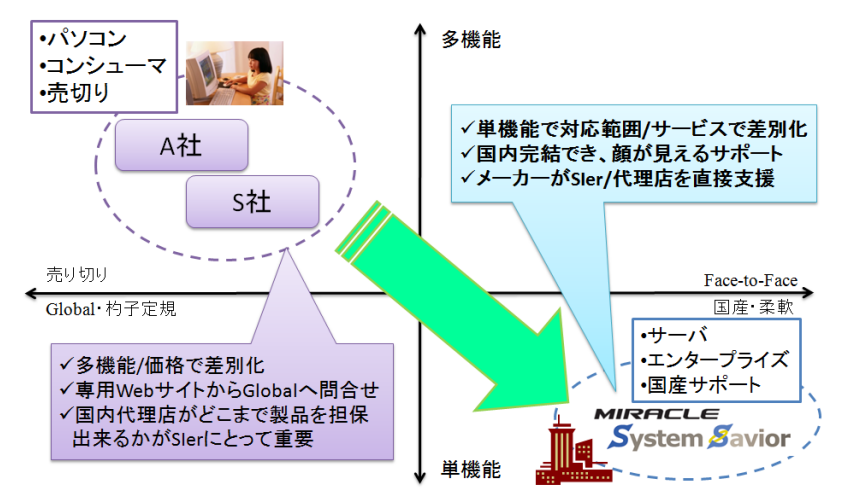

#### ● 複雑なシステムに対応

✓ FC マルチパス、SANBoot 構成、仮想 I/O テクノロジー

✓ Linux, Windows, VMwareESX, Hyper-V, XenServer, KVM に対応

#### ● 充実で安心のサポート

- ✓ 国内完結のサポート体制
- ✓ 販売期間5年、最長サポート期間7年

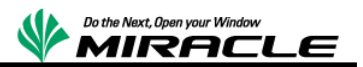

✓ 平日サポート、24時間サポート、複数年サポート(1,3,5年)の提供

● 柔軟なデバイスドライバの対応

✓ ドライバディスク読み込み機能

✓ ドライバ自体の製品への組込み対応

機能

MSS では、サーバを停止した状態で、Linux ベースの専用ライブ CD でブートし、静的にバックア ップ/リストアを行う。バックアップ保存先は、ローカルディスク、Windows 共有、NFS サーバ、 USB ストレージなどが指定できる。

バックアップ対象は、NTFS, FAT, ext2,ext3,ext4, VMFS ネイティブ対応であり、使用ブロックの みバックアップ/リストアの対象とする。

また、シンプルな CUI メニューの単純操作の実現により、Integrated Management Module (IMM)などのリモート管理ソフトから確実な操作が可能となっている。

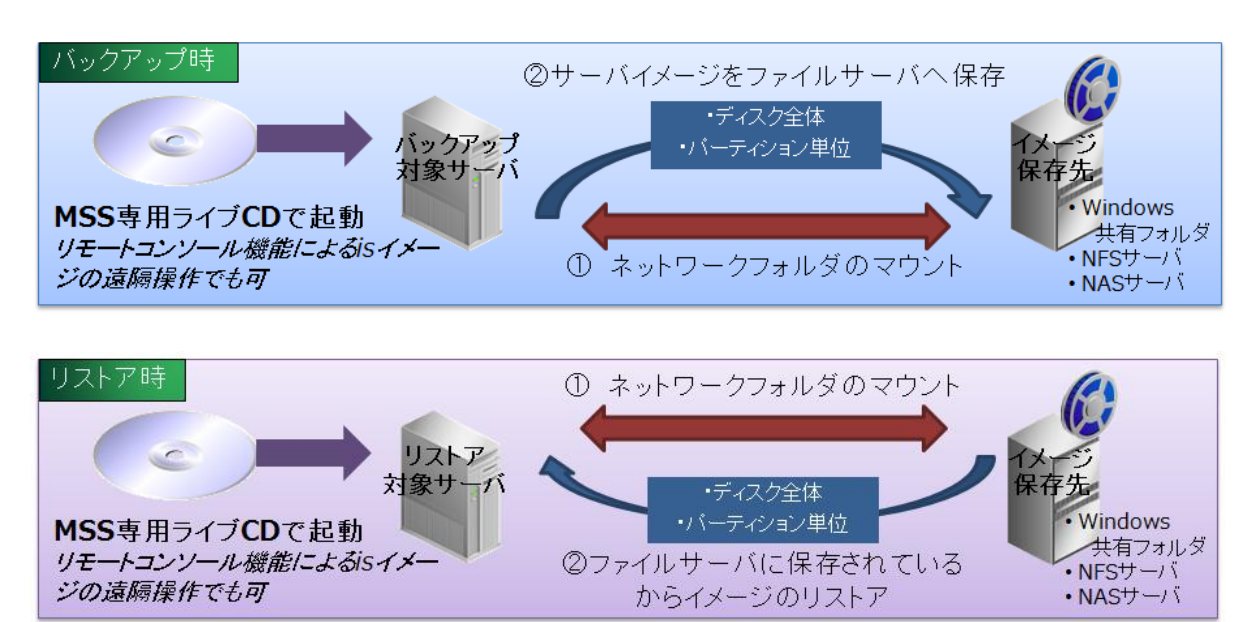

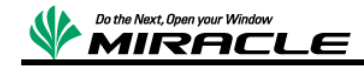

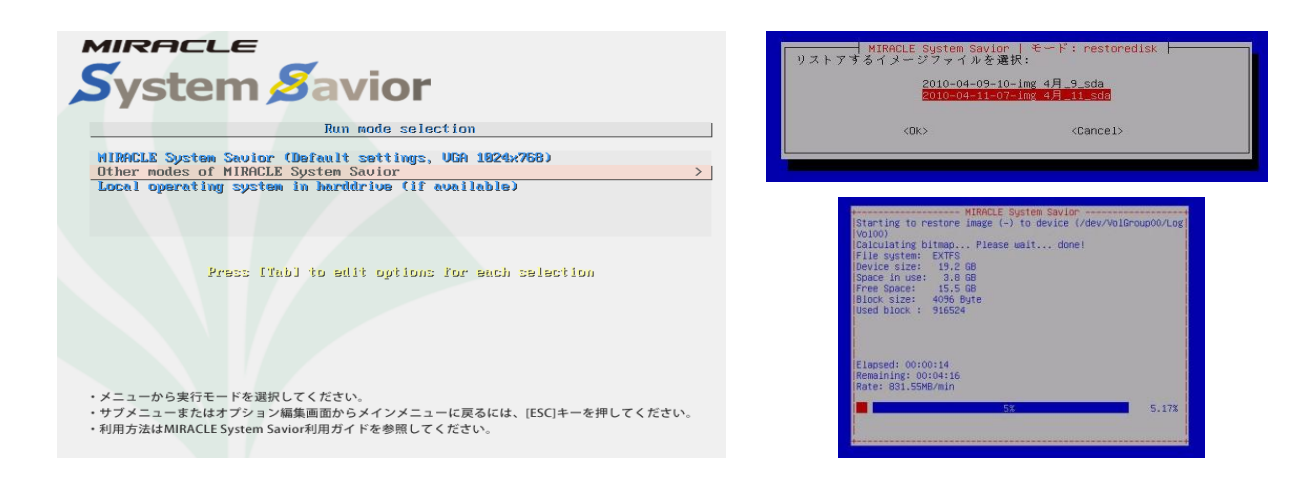

MIRACLE System Savior の詳細については下記を参照

https://www.miraclelinux.com/jp/product-service/miracle-plus/mss

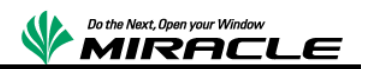

# システム構成

以下のシステム構成について検証を実施する。

RHEV 仮想マシン環境構成図

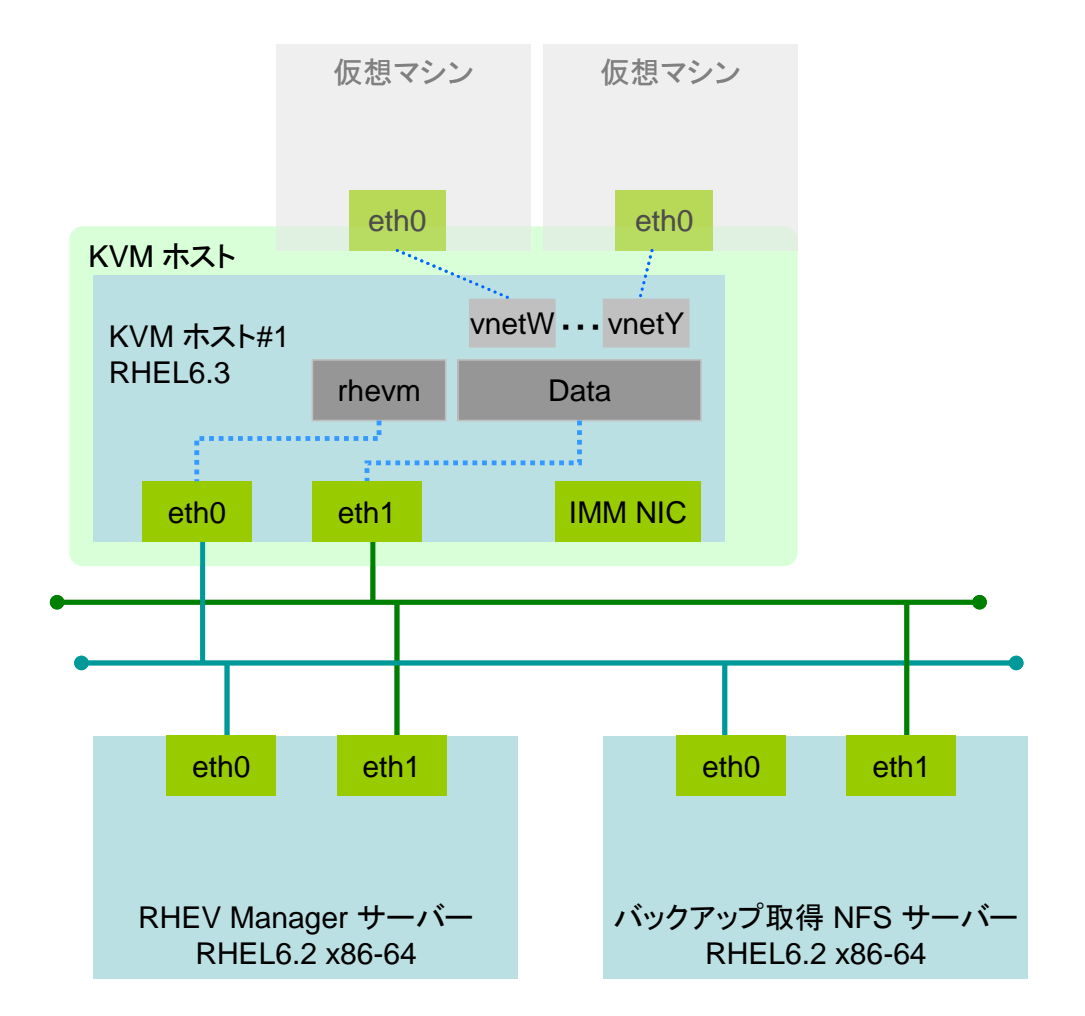

#### ネットワーク構成

| サーバ          | RHEV-Manager の             | 仮想マシンの通信用仮           | IMM接続用ネット      |
|--------------|----------------------------|----------------------|----------------|
|              | 管理用仮想ネットワ                  | 想ネットワーク Data         | ワーク            |
|              | ーク rhevm<br>(10.7.0.0 /16) | (192.168.17.0/24)    |                |
| RHEV-Manager | 10.7.17.100(eth0)          | 192.168.17.100(eth1) | 192.168.93.153 |
| KVM ホスト      | 10.7.17.101(eth0)          | 192.168.17.101(eth1) | -              |
| KVM ゲスト      | -                          | 192.168.17.201(eth0) | -              |

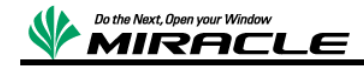

| NFS サーバー | 10.7.17.102(eth0) | 192.168.17.102(eth1) | - |
|----------|-------------------|----------------------|---|
|          |                   |                      |   |

ストレージ構成

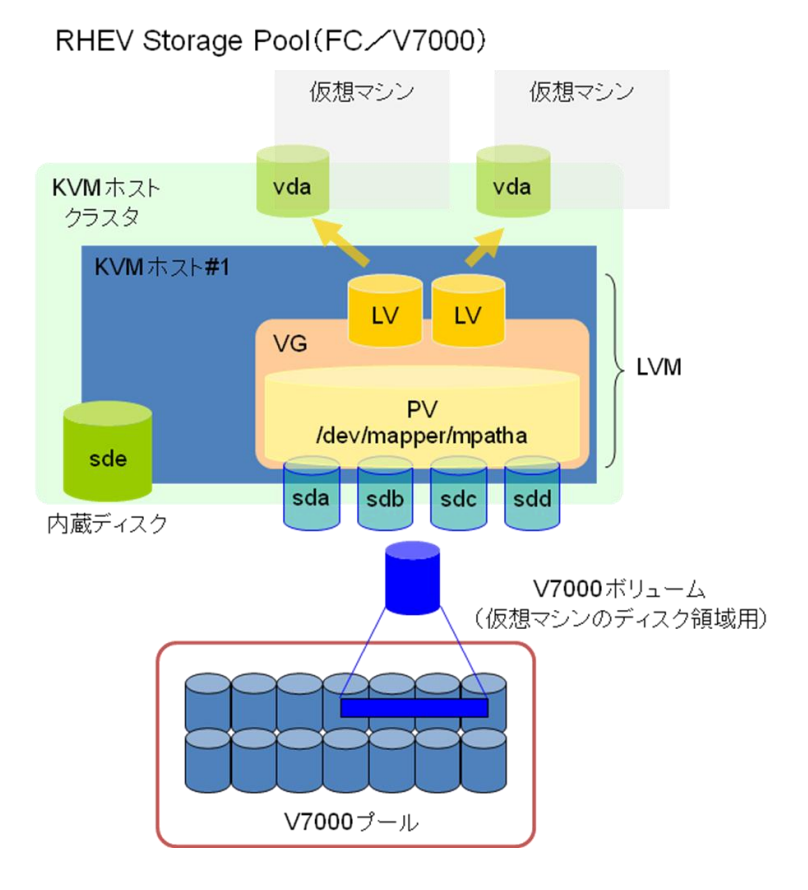

■ 仮想マシンのストレージプールは V7000 上の 1TB の ボリューム を LVM の PV として構成し、仮想マシン毎に LV を切り出す設定

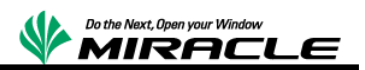

バックアップ元構成

| 区分                  | 製品                                    | 備考       |
|---------------------|---------------------------------------|----------|
| RHEV-Manager<br>サーバ | IBM Flex System x240 コンピュートノード        |          |
|                     | CPU: Xeon E5-2650 2.00GHz 2way / Mem: |          |
|                     | 132GB / LOM* Emulex 10Gbps / Qlogic   |          |
|                     | 8Gbps FC HBA                          |          |
|                     | Red Hat Enterprise Linux 6.3 x86-64   |          |
|                     | Red Hat Enterprise Virtualization 3.0 |          |
|                     | NFS v3                                |          |
|                     | (KVM ホストおよび KVM ゲストバックアップ             |          |
|                     | 先)                                    |          |
| KVM ホスト             | IBM Flex System x240 コンピュートノード        |          |
|                     | CPU: Xeon E5-2650 2.00GHz 2way / Mem: |          |
|                     | 194GB / LOM* Emulex 10Gbps / Qlogic   |          |
|                     | 8Gbps FC HBA                          |          |
|                     | Red Hat Enterprise Linux 6.3 x86-64   |          |
| 外部ストレージ             | IBM Storwize V7000                    |          |
| MSS                 | MIRACLE System Savior V2R2            | 2.2.0257 |

バックアップ先構成

| 区分      | 製品                                                                                           | 備考 |
|---------|----------------------------------------------------------------------------------------------|----|
| NFS サーバ | IBM Flex System x240 コンピュートノード                                                               |    |
|         | CPU: Xeon E5-2650 2.00GHz 2way / Mem:<br>132GB / LOM* Emulex 10Gbps / Qlogic<br>8Gbps FC HBA |    |
|         | Red Hat Enterprise Linux 6.3 x86-64                                                          |    |
|         | NFS v4<br>(RHEV-Manager サーババックアップ先)                                                          |    |

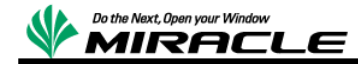

## 前提

以下の前提で検証を実施するものとする。

- ✓ リストア前後で同型ハードウェア、同サイズディスクの環境とする。
- ✓ リストア前後で構成情報の変更はしない。

### 検証シナリオ

以下の3シナリオについて、それぞれの環境で検証する。

- RHEV-Manager 破壊からの復帰
- KVM ホスト破壊からの復帰
- KVM ゲスト破壊からの復帰

### 検証手順

検証シナリオについて、それぞれ以下の手順で検証する。各手順の詳細は MSS については「MSS の操作」に記述する。

#### RHEV-Manager 破壊からの復帰

- ① RHEV-Manager 停止
- ② オフライン・バックアップ実施
- ③ 起動し、KVM 環境の正常稼働を確認
- ④ RHEV-Manager ノードのルートファイルシステムを破壊
- ⑤ ノードの電源断
- ⑥ RHEV-Manager ノードオフライン・リストア実施
- ⑦ RHEV-Manager ノード OS 起動確認
- ⑧ KVM 環境の正常稼働を確認
   ※RHEV-Manager にて確認

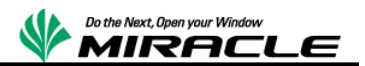

#### KVM ホスト破壊からの復帰

- KVM ホスト停止
- ② オフライン・バックアップ実施
- ③ 起動し、KVM 環境の正常稼働を確認
- ④ KVM ホストノードのルートファイルシステムを破壊
- ⑤ ノードの電源断
- ⑥ KVM ホストノードオフライン・リストア実施
- ⑦ KVM ホストノード OS 起動確認
- ⑧ KVM 環境の正常稼働を確認
   ※RHEV-Manager にて確認

### KVM ゲスト破壊からの復帰

- KVM ゲスト停止
- ② オフライン・バックアップ実施
- ③ 起動し、KVM 環境の正常稼働を確認
- ④ KVM ゲストのルートファイルシステムを破壊
- ⑤ ノードの電源断
- ⑥ KVM ゲストオフライン・リストア実施
- ⑦ KVM ゲスト OS 起動確認
- ⑧ KVM 環境の正常稼働を確認
   ※RHEV-Manager にて確認

## 結果

検証結果を以下にまとめる。

| シナリオ<br>環境 | シナリオ①<br>RHEV-Manager<br>破壊 | シナリオ②<br>KVM ホスト破壊 | シナリオ②<br>KVM ゲスト破壊 |
|------------|-----------------------------|--------------------|--------------------|
| KVM 環境     | Ø                           | Ø                  | Ø                  |

◎:問題なく KVM 環境が復帰出来たことを示す。

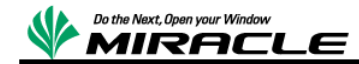

## MSS の操作

今回、バックアップ/リカバリでは、NFS サーバをバックアップイメージの保存先として いる。

ここではバックアップ/リカバリで実施した MSS 操作を記述する。MSS でのシステムバ ックアップ、リカバリの詳細手順については、MSS ユーザズガイドを参照。 https://www.miraclelinux.com/jp/online-service/download/manual/mss-users-guide

## MSS メディアからの起動手順

## Flex System x240 コンピュートノードの場合

IMM を利用した RHEV-Manager マシン,KVM ホストマシン対象の操作例、 以下は KVM ホストの画面を例としている

Integrated Management Module (IMM)管理画面に接続する

Web ブラウザにて下記に接続する

https://(IMM 管理用アドレス)

| Integrated Ma                                                                          | inagement Module                                                                                           |
|----------------------------------------------------------------------------------------|----------------------------------------------------------------------------------------------------|
|                                                                                        | User name:<br>Password:<br>Inactive session timeout:<br>20 minutes v                                       |
| Note: To ensure sed<br>end your sessions u<br>right area of the we<br>Supported Browse | curity and avoid login conflicts, always<br>sing the "Log out" option in the upper<br>b page.<br><u>rs</u> |

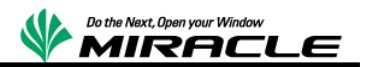

ユーザー名、パスワードを入力してログインする。

| IBM Integrated Management Module II USERID Settings   Log out 語論。                                                                                                    |                                  |                       |                        |                        |               |             |                |             |  |
|----------------------------------------------------------------------------------------------------|----------------------------------|-----------------------|------------------------|------------------------|---------------|-------------|----------------|-------------|--|
| System Stat                                                                                                    | tus Even                         | ts 👻 Service          | and Support 👻 Sen      | ver Management 👻 🛛 I   | MM Manager    | ment 👻      |                |             |  |
| IBM Flex Sy<br>Add System Descriptive                                                                                                    | IBM Flex System x240+10Gb Fabric |                       |                        |                        |               |             |                |             |  |
| The System Status an                                                                                                    | id Health pa                     | age provides a        | n at-a-glance overview | of the operating statu | s of the serv | er in which | this IMM resid | des. Common |  |
| System Status         Power:       Off         System state:       System power off/State unknown         System Information ▼       Power Actions ▼       Remote Control         Latest OS Failure Screen |                                  |                       |                        |                        |               |             |                |             |  |
| Severity 🔺 S                                                                                                    | Gource                           | Date                  |                        | Message                |               |             |                |             |  |
| Hardware Healt<br>Component Type<br>Disks<br>Processors                                                                                                    | h@                               | Status<br>unavailable |                        |                        |               |             |                |             |  |
| Memory                                                                                                    |                                  | Normal                |                        |                        |               |             |                |             |  |

Remote Control-リモートコンソール(マルチユーザ)を選択

| IBM Integrated Management Module II                                                                                                    | USERID                         | Settings                     | Log out             | IBM. |
|----------------------------------------------------------------------------------------------------|--------------------------------|------------------------------|---------------------|------|
| System Status Events - Service and Support - Server Management - Search                                                                                                    | IMM Manager                    | ment 🗸                       |                     |      |
| Remote Control<br>Allows you to control the server at the operating system level. A new window will appear the<br>Disk and Remote Console functionality. The Remote Disk functionality is launched from the F<br>drop-down menu. (Note that the Remote Disk function does not more<br>Guide for Remote Disk and Remote Console                                                                                                    | hat provides a<br>Remote Consi | access to the<br>ole window, | e Remote<br>"Tools" |      |
| Use the ActiveX Client Use the Java Client Variation Variation Variatio Variation Variation Variatio Variatio Variatio Variatio Variatio Variatio Variatio Variatio Variatio Variatio Variatio Variatio Variatio Variatio Variatio Variatio Variatio Variatio Variatio Variatio Variatio Variatio Varia |                                |                              |                     |      |
| Encrypt disk and KVM data during transmission <sup>(3)</sup>                                                                                                    |                                |                              |                     |      |
| Start remote control in single-user mode           Gives you exclusive access during the remote session. No other users will be able to use remote control on this system while your remote session is active.           Start remote control in multi-user mode           Allows other users to start remote sessions while your session is active.                                                                                                    |                                |                              |                     |      |

Start remote control in multi-user mode または single-user mode を選択

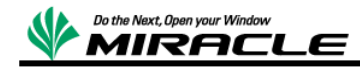

電源停止状態だと下記が表示される

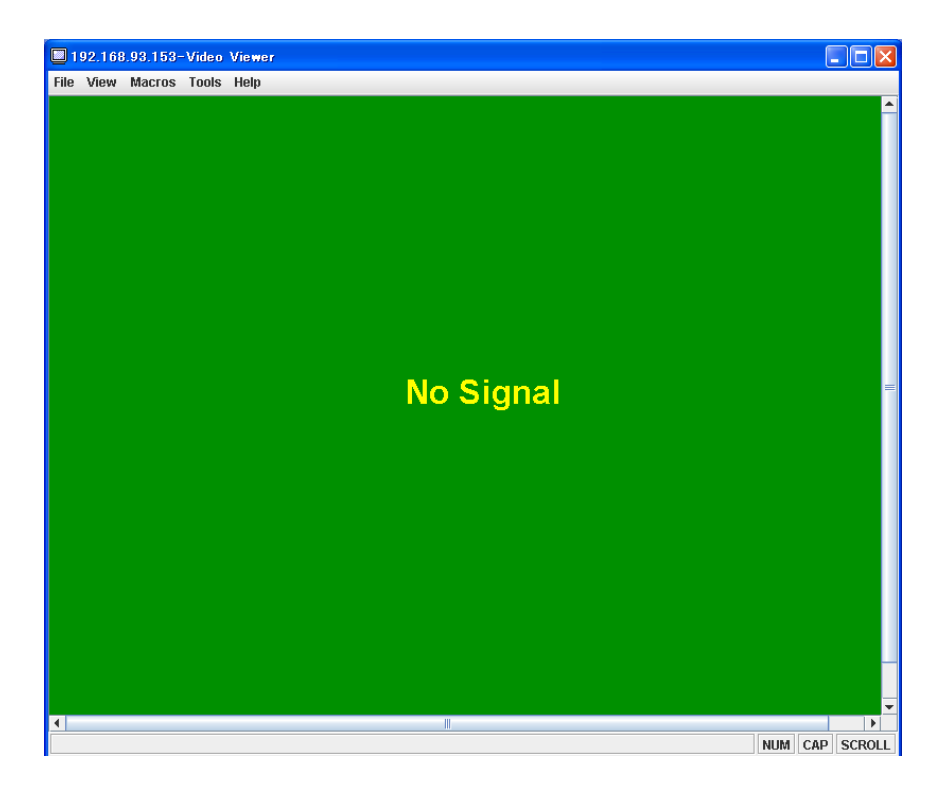

[Tools]-[ Launch Virtual Media]を選択

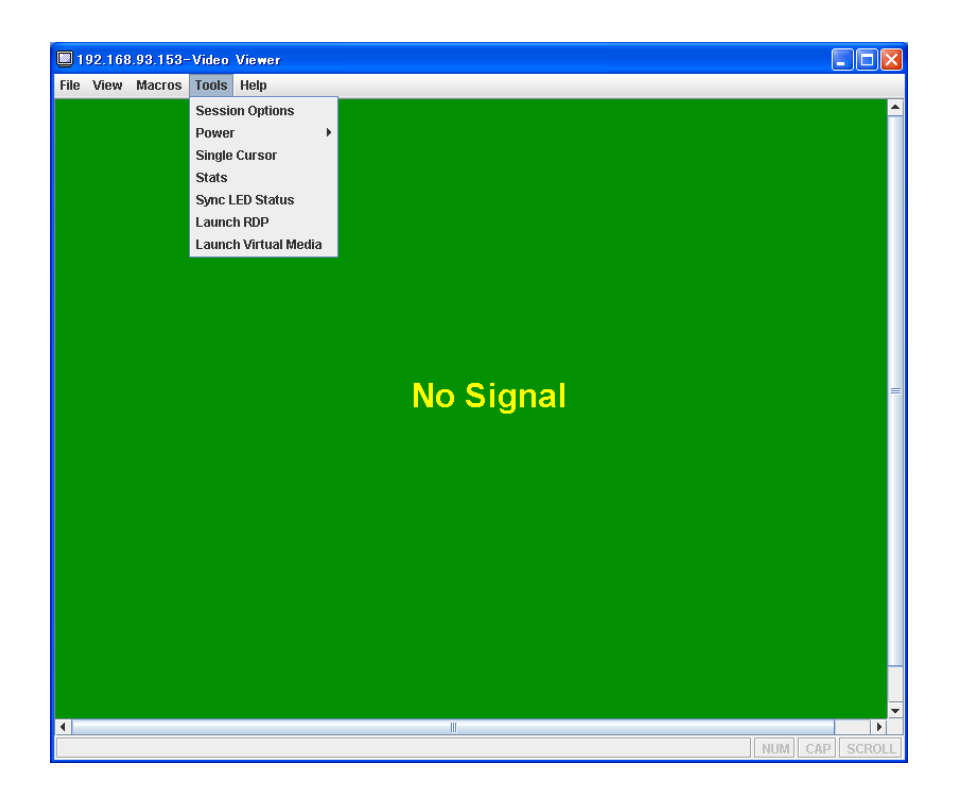

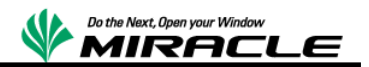

下記が表示される

| 2 | 192.168.93  | 3.153-Virtu | ual Media-Virtual              | Media Session |                |
|---|-------------|-------------|--------------------------------|---------------|----------------|
|   | Client View |             |                                |               |                |
|   | Map         | Read Only   | 0                              | Drive         | Exit           |
|   |             | <b>v</b>    | 😅 A: - Floppy<br>🏖 D: - CD/DVD |               | Add Image      |
|   |             |             |                                |               | RDOC           |
|   |             |             |                                |               | Mount Selected |
|   |             |             |                                |               | Details ¥      |
|   |             |             |                                |               |                |

[Add Imge...]を選択

| <u> ▲</u>     |                                | X    |
|---------------|--------------------------------|------|
| 参照: 📑 My Docu | nents                          |      |
| 📑 My Pictures |                                |      |
| 📑 My Music    |                                |      |
|               |                                |      |
|               |                                |      |
|               |                                |      |
|               |                                |      |
| ファイル名:        |                                |      |
| ファイルのタイプ:     | Disk image file (*.iso, *.img) | -    |
|               |                                | 開く取消 |

MSS 製品イメージを選択

| 2 | 192.168.9   | 3.153-Virtu |                                     |                |
|---|-------------|-------------|-------------------------------------|----------------|
|   | Client View |             |                                     |                |
|   | Map         | Read Only   | Drive                               | Exit           |
|   |             |             | 🕞 A: - Floppy                       |                |
|   |             | ~           | 🔐 D: - CD/DVD                       | Add Image      |
|   |             | <b>1</b>    | Z:VSO'MIRACLE_System_Savior-2_2_025 | RDOC           |
|   |             |             |                                     | Mount Selected |
|   |             |             |                                     | Details ¥      |
|   |             |             |                                     |                |

または、管理用 PC の物理 CDROM ドライブに MSS 製品 CD を挿入する。

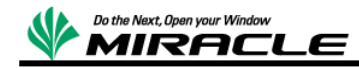

接続する CD を選択して[Map]をチェックする。

| 2 | 192.168.93         | 8.153-Virtu | ial Media-Virtual Media Session                                              |                          |
|---|--------------------|-------------|------------------------------------------------------------------------------|--------------------------|
|   | Client View<br>Map | Read Only   | Drive<br>A: - Floppy<br>D: - CD/DVD<br>Z: VSO VMIRACLE_System_Savior-2_2_025 | Exit Add Image RDOC      |
|   |                    |             |                                                                              | Mount Selected Details * |

[Mount Selected]を選択

| 2 | 192.168.93.153-Virtual Media-Virtual Media Session |           |                                        |             |  |  |  |
|---|----------------------------------------------------|-----------|----------------------------------------|-------------|--|--|--|
|   | Client View                                        |           |                                        |             |  |  |  |
|   | Мар                                                | Read Only | Drive                                  | Exit        |  |  |  |
|   |                                                    |           | 🚭 A: - Floppy                          |             |  |  |  |
|   |                                                    | <b>V</b>  | 🔊 D: - CD/DVD                          | Add Image   |  |  |  |
|   | r                                                  | <b>V</b>  | Z:VSOWIRACLE_System_Savior-2_2_0257.is | RDOC        |  |  |  |
|   |                                                    |           |                                        | Unmount All |  |  |  |
|   |                                                    |           |                                        | Details ¥   |  |  |  |
|   |                                                    |           |                                        |             |  |  |  |

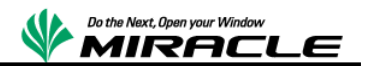

マシンを起動する

[Tools]-[Power]-[on]を選択

| 🔲 192.168.93.153-Video Vie | iewer         |        |           |         |          |
|----------------------------|---------------|--------|-----------|---------|----------|
| File View Macros Tools He  | lelp          |        |           |         |          |
| Session (                  | Options       |        |           |         | <b>^</b> |
| Power                      | Þ             | On     |           |         |          |
| Single Cu                  | ursor         | Off    |           |         |          |
| Stats                      |               | Reboot |           |         |          |
| Sync LED                   | ) Status      | Cycle  |           |         |          |
| Launch R                   | RDP           |        |           |         |          |
| Launch V                   | ∕irtual Media |        |           |         |          |
|                            |               |        |           |         |          |
|                            |               |        |           |         |          |
|                            |               |        |           |         |          |
|                            |               |        |           |         |          |
|                            |               |        |           |         |          |
|                            |               |        | No Signal |         | =        |
|                            |               |        |           |         |          |
|                            |               |        |           |         |          |
|                            |               |        |           |         |          |
|                            |               |        |           |         |          |
|                            |               |        |           |         |          |
|                            |               |        |           |         |          |
|                            |               |        |           |         |          |
|                            |               |        |           |         |          |
|                            |               |        |           |         |          |
|                            |               |        |           |         |          |
|                            |               |        |           |         |          |
|                            |               |        |           |         |          |
|                            |               |        |           |         | -        |
| •                          |               |        | III       |         | •        |
|                            |               |        |           | NUM CAP | SCROLL   |

| Power |                                                   |
|-------|---------------------------------------------------|
| ?     | You are about to execute a server control action. |
|       | Are you sure you want to continue?                |
|       | ี<br>ไม่เา⊼ญ                                      |

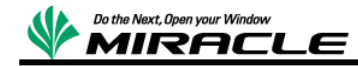

起動時、下記で[F12: Select Boot Device]を選択する。

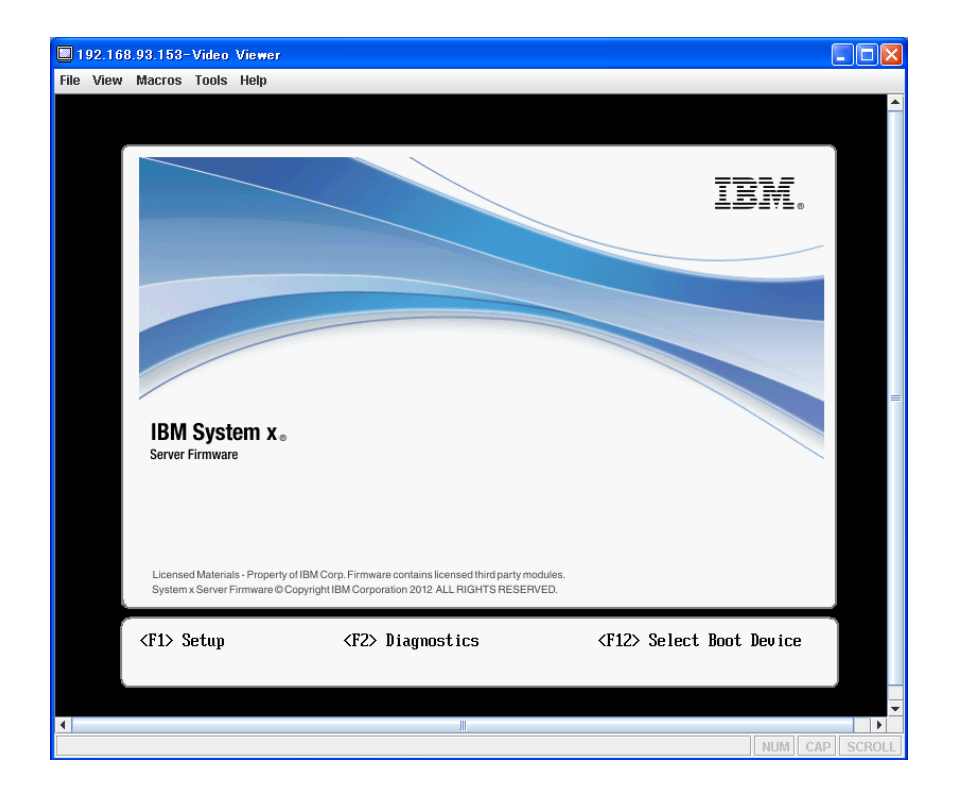

下記が表示される。

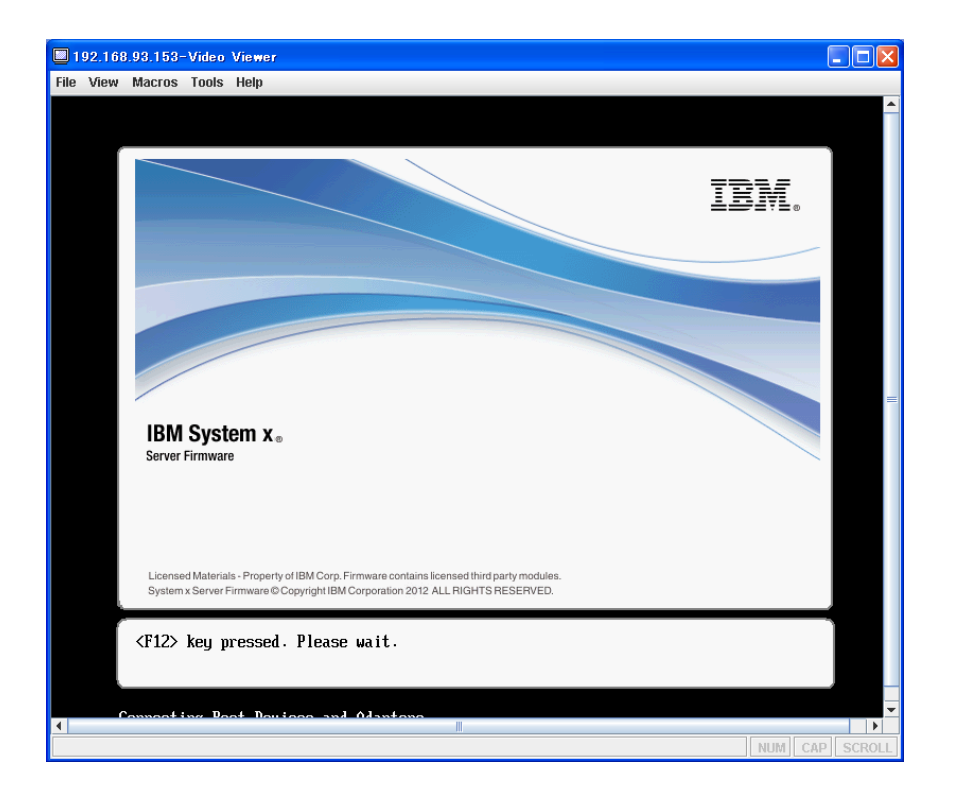

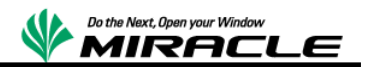

下記が表示される。

| Bot Devices Manager         Lgacy Only       Image: Image: Ima                           | e View                                | Macros Tools Help                                                                                                    |                                                                               |                                                                                                    |
|----------------------------------------------------------------------------------------------------|---------------------------------------|----------------------------------------------------------------------------------------------------|-------------------------------------------------------------------------------|----------------------------------------------------------------------------------------------------|
| Legacy Only       Image: Constraint of the set of the set o | 100 <b>110</b><br>110001<br>10000     | 110011011011001101100011<br>10011111001100                                                                                     | 1011011000111001101100011000<br>001101010010                                  | 001101100110010011001100100110110000111014001100100                                                             |
| Legacy Only       If this item has been set. it will override the setting of the System Boot Mode in Boot Mode in Boot Modes page.         NIC1:PXE0 - Onboard Ethernet Port2       If this item has been set. it will override the setting of the System Boot Mode in Boot Modes page.         DSN:ID onboard SAS Controller       Softward SAS Controller         T1=Hove Highlight <spacebar>Toggle Checkbox       Esc=Exit</spacebar>                                                                                                    | 100110<br>110001<br>10000             |                                                                                                    | Boot Devices Ma                                                               | nager d                                                                                                    |
| †1-Hove Highlight <spacebar>Toggle Checkbox Esc=Exit</spacebar>                                                                                                    |                                       | Legacy Only<br>NIC1:PXEO - Onboard<br>NIC2:PXE1 - Onboard<br>IMM1:CD/DUD - IMH R<br>DSA:Diagnostics - D<br>SAS:HD - Onboard SA | Ethernet Port1<br>Ethernet Port2<br>emote Mount<br>iagnostics<br>S Controller | If this item has been<br>set, it will override<br>the setting of the<br>System Boot Mode in<br>Boot Modes page. |
|                                                                                                    | 110000<br>010001<br>0100110<br>110001 | †↓=Move Highlight                                                                                                    | <spacebar>Toggle C</spacebar>                                                 | heckbox Esc=Exit                                                                                                |
|                                                                                                    | 010001<br>0100110<br>1110001          |                                                                                                    | 0011010100101010101010101010                                                  |                                                                                                    |

上記が表示されたら、IMM1:CD/DVD - IMM Remote Mount を選択し、MSS を起動する。

| 192.16                                                 | 8.93.153-Video                                                                         | Viewer                                                                                 |                                                                        |                                                                                                    |                                                                                                    |
|--------------------------------------------------------|----------------------------------------------------------------------------------------|----------------------------------------------------------------------------------------|------------------------------------------------------------------------|----------------------------------------------------------------------------------------------------|----------------------------------------------------------------------------------------------------|
| File View                                              | Macros Tools                                                                           | Help                                                                                   |                                                                        |                                                                                                    |                                                                                                    |
| 00100110<br>11110001<br>11110000<br>11010001<br>001001 | 11001101101100                                                                         | 110110001110110<br>011110110110011<br>10000011101110                                   | 01100011100110110001100001101<br>0101001010101010010                   | 1001100100110011010000111010000<br>211101010000110010100011<br>21110101000011000100100011<br>2111011000010000001500110100011 | 10011001<br>10001110<br>2001100<br>0110110<br>011001<br>0011001<br>001110<br>001110<br>0011001<br>0011001<br>00110001<br>0010001<br>0010001<br>00000<br>000000 |
|                                                        | Legacy Only<br>NIC1:PXE0 -<br>NIC2:PXE1 -<br>IHH1:CD/DVI<br>DSA:Diagnos<br>SAS:HD - On | J<br>- Onboard Etl<br>- Onboard Etl<br>) - IMM Remot<br>stics - Diagn<br>nboard SAS Co | []<br>mernet Port1<br>mernet Port2<br>te Mount<br>mostics<br>motroller | DevicePath:<br>PciKoot(0x0)/Pci(0x1D,0x<br>0)/USB(0x0,0x0)/USB(0x0,<br>0x0)/USB(0x2,0x0)                                     |                                                                                                    |
| 11110000                                               | †↓=Move I                                                                              | lighlight                                                                              | <enter>=Select Entry</enter>                                           | Esc=Exit                                                                                                    | 001100                                                                                                    |
| 11110000<br>11010001<br>00100110<br>111110001          |                                                                                        | officences                                                                             | 0101001010101010100011                                                 | 9110101100001110019101190011011010                                                                                           | 0001100<br>011010<br>011001<br>011001                                                                                                    |
| 4                                                      | 101110000111101                                                                        | 1000001110111                                                                          |                                                                        |                                                                                                    |                                                                                                    |
|                                                        |                                                                                        |                                                                                        |                                                                        | NUM                                                                                                    | PSCROLL                                                                                                    |

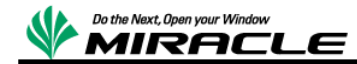

MSS が起動すると下記が表示される。

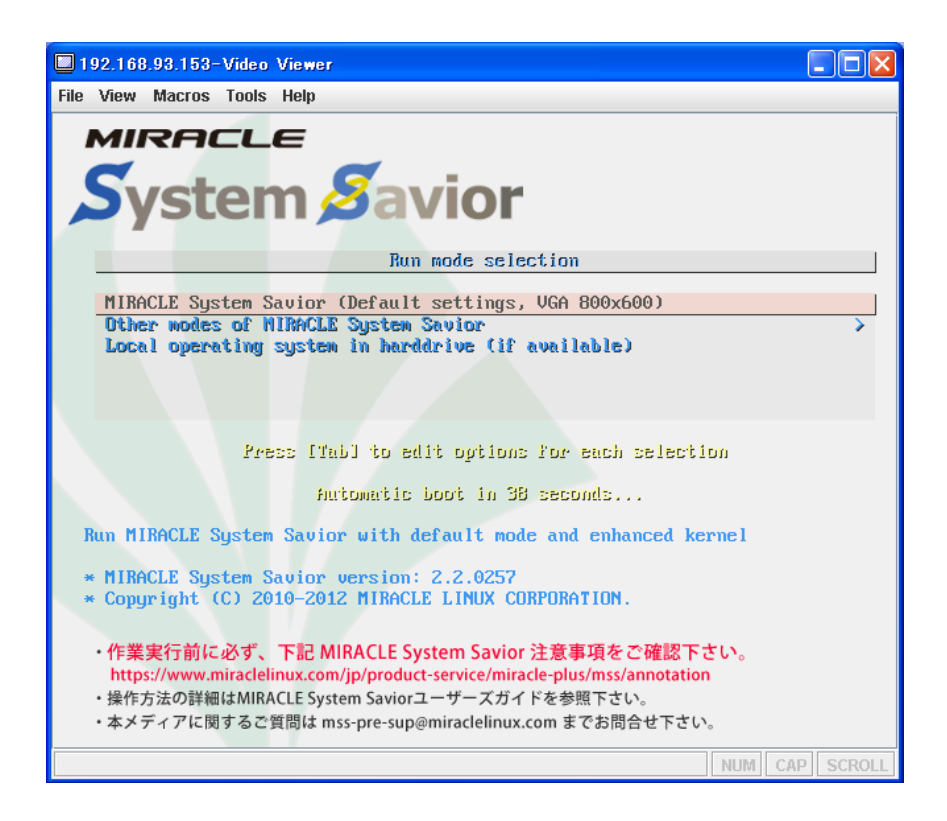

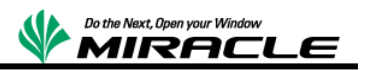

## RHEV-Manager 管理下の仮想マシンの場合

RHEV を使用した KVM ゲストマシンの場合、RHEV-Manager サーバーのターミナル から以下のコマンドを実行し、ISO イメージを RHEV 環境の ISO イメージプールに 登録する。

# rhevm-iso-uploader -i ISO upload MIRACLE\_System\_Savior-2\_2\_0257.iso

Virtual Machines タブより対象の仮想マシンを右クリックして、「Run Once」
 を選択する。(下図)

| お気に入り   🍰 🖻 IBM Stand<br>Red Hat Enterprise Virtualizatio                                                                                                    | dard Softwa 🔊 NCO IT Ga<br>n Manager                                                                                                    | ate                                                                                                    | ν(0) <b>- @</b> +                                                                                                    |
|----------------------------------------------------------------------------------------------------|----------------------------------------------------------------------------------------------------|----------------------------------------------------------------------------------------------------|----------------------------------------------------------------------------------------------------|
| Search: Vms:                                                                                                    | l in user: admin@internal   Sign o                                                                                                    | uut   Configure   About   Guide                                                                                                    | Market Pl                                                                                                    |
| Econd All College All<br>System<br>Default<br>Storage<br>From Joso<br>Clusters<br>Clusters<br>C | Data Centers Clusters New Server New Desktop Edit Name Vm01 General Name: Edit Remove Run Once Description Gun Template: Operaing 5 shut down Default Dis Stop Priority: Make Template Export | Hosts     Storage     Virtual Machines     Pools     Templates     Users       Remove     Image: Cluster     Host     IP Address     Memory     CPU     Net       Cluster     Host     IP Address     Memory     CPU     Net       Default     0%     0%     0%     0%       Image: Cluster     Default     0%     0%     0%       Image: Cluster     Default     0%     0%     0%       Image: Cluster     Default     0%     0%     0%       Image: Cluster     Default     0%     0%     0%       Image: Cluster     Default     0%     0%     0%       Image: Cluster     Default     0%     0%     0%       Image: Cluster     Default     0%     0%     0%       Image: Cluster     Default     0%     0%     0%       Image: Cluster     Default     0%     0%     0%       Image: Cluster     Default     Default     0%     0%       Image: Cluster     Default     0%     0%     0%       Image: Cluster     Default     Default     0%     0%       Image: Cluster     Default     0%     0%       Image: Cluster     No <t< th=""><th>V Monite<br/>View Next &gt;<br/>View Next &gt;<br/>View Nex</th></t<> | V Monite<br>View Next ><br>View Next ><br>View Nex |
| st Message: 🖌 2012-Oct-25.                                                                                                    | Move     Console     Change CD                                                                                                    | vied in.                                                                                                    | Events                                                                                                    |

 下図の画面がでるので、Attach CD をチェックして登録した ISO イメージを選 択します。また、Boot Sequence より CD-ROM を先頭に移動し、OK をクリックして 仮想マシンを起動する。

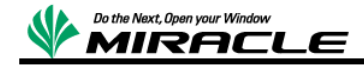

| Run Virtual I     | Machine(s) 0           |
|-------------------|------------------------|
| Boot Options:     |                        |
| Attach Floppy     | virtio-win-1.4.0.vfd 💌 |
| 📝 Attach CD       | MIRACLE_System_Sa 💌    |
| Boot Sequence:    |                        |
| CD-ROM            |                        |
| Hard Disk         |                        |
| Network (PXE)     |                        |
| Run Stateless     |                        |
| 🔲 Start in Pause  | Mode                   |
| Linux Boot Option | ns:                    |
| kernel path       |                        |
| initrd path       |                        |
| kernel param      |                        |
| Custom Propertie  |                        |
| Display Protocol: |                        |
| VNC               |                        |
| Spice             |                        |
|                   | OK Cancel              |

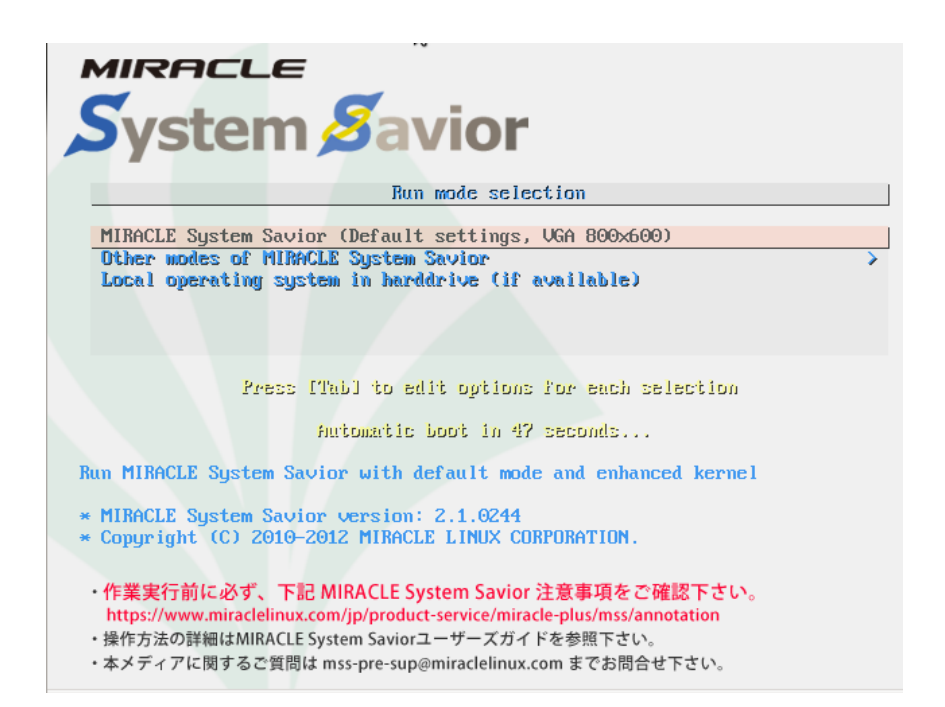

MSS 起動後の共通操作

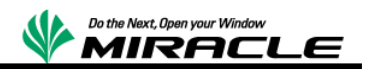

MSS 起動後[Default Settings, VGA(800x600)]で起動する。

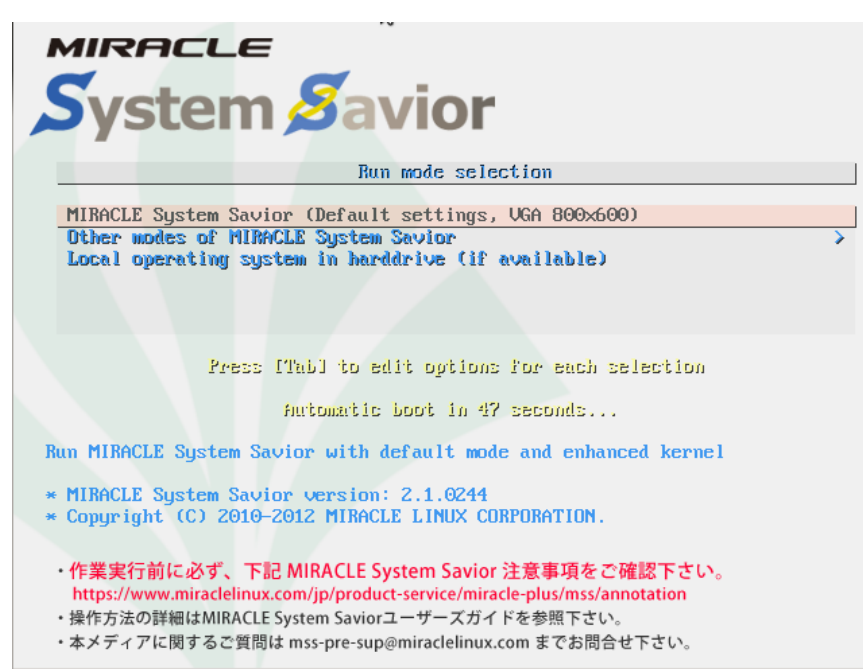

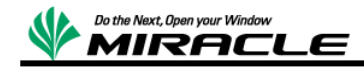

言語の選択は「ja\_JP.UTF-8 Japanese | 日本語」を選択。

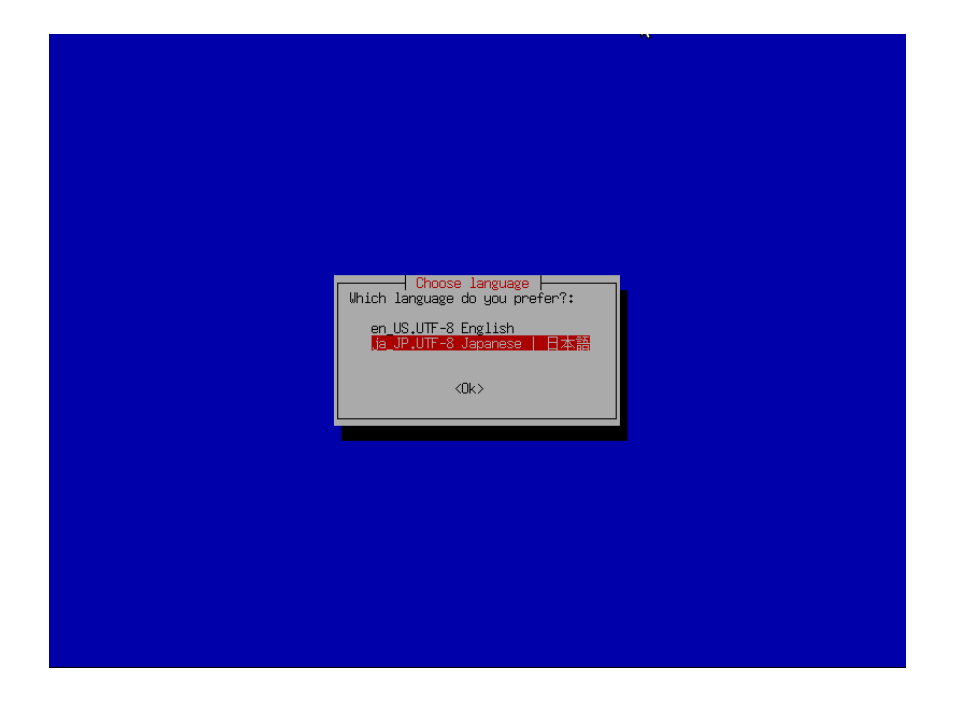

次のキーボードの選択は「jp106 日本語」を選択。

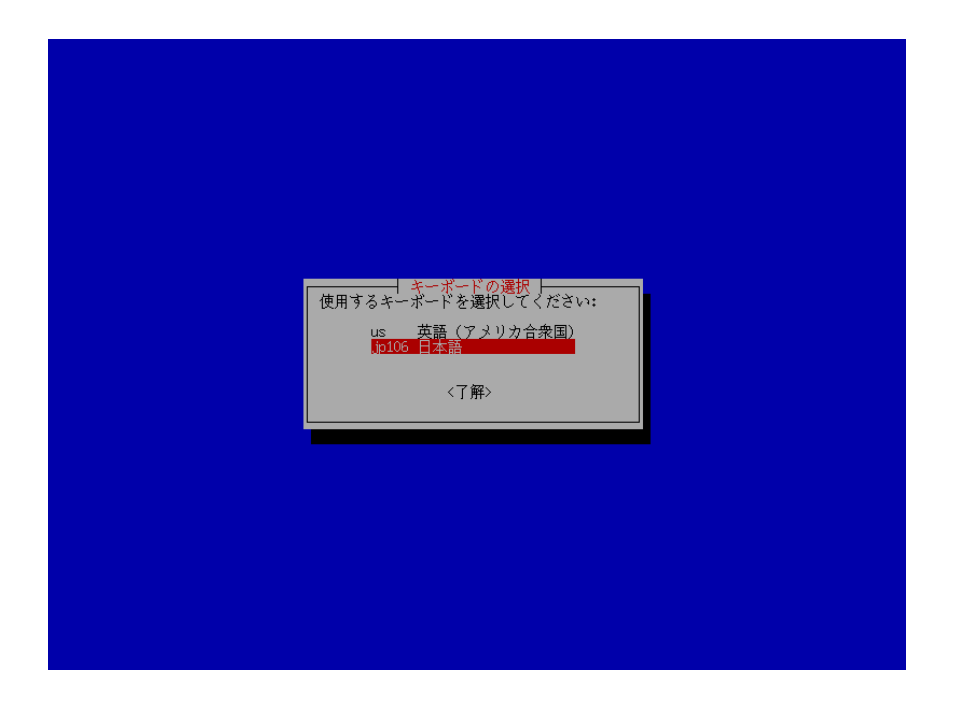

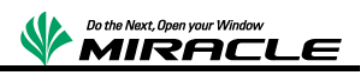

イメージの保存場所の選択は、バックアップ時のイメージの保存、およびリストア時のイ メージの読み出し場所を設定する。 今回は「nfs\_server NFS サーバ」を選択し、NFS サーバにバックアップを取得する。

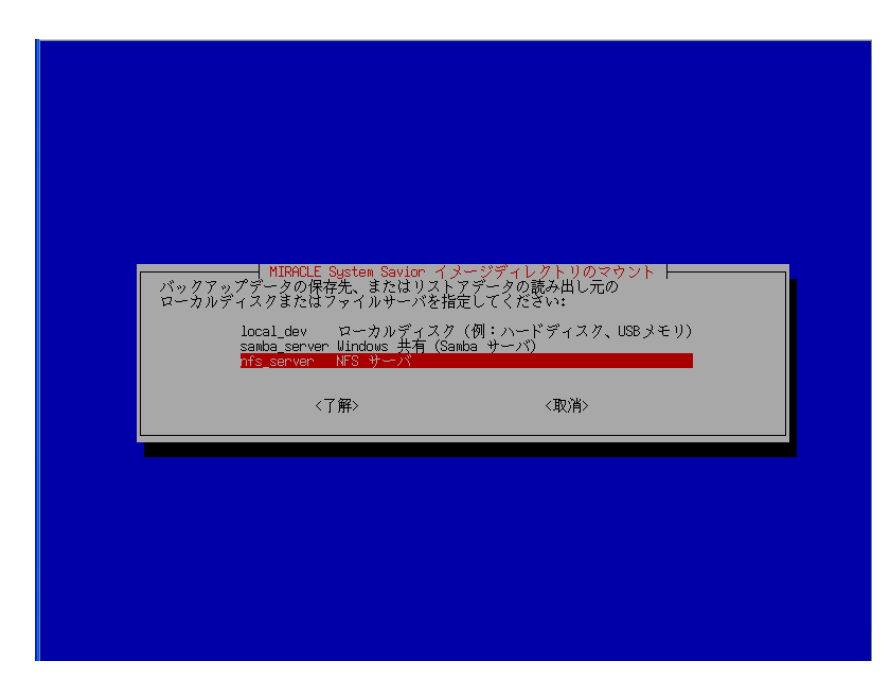

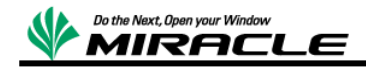

使用するインターフェイスの選択

今回の構成の場合、前述のネットワーク構成に従い選択する

- KVM ホストは eth1
- KVM ゲストは eth0
- RHEV-Manager ホストは eth0

| ネッ)<br>Escキ<br>11 | スットワーク<br>ワークデバイスを選択してくださ<br>ーを押すとネットワークデバイスの<br>0 リングを検知1yes(OneConnect | デバイスの選択  <br>V:<br>9.再検出が行われます。<br>10 <u>65 NIC (be3)34:40:85:88</u> | 22123)  |
|-------------------|--------------------------------------------------------------------------|----------------------------------------------------------------------|---------|
| et                | 1 リングを検知:yes(OneConnect_<br>〈了解〉                                         | 10Gb_NIC_(be3)34:40:85:8E<br>〈取)肖〉                                   | :2F:4C) |
|                   |                                                                          |                                                                      |         |

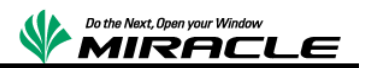

### IP アドレス設定方法を選択

| ネットワーク設定       eth0 の IPアドレスの設定方法を選択してください:       static 固定 IP アドレスを使用<br>dhcp DHOP プロードギャストを使用<br><了解> <取消> |
|----------------------------------------------------------------------------------------------------|
|                                                                                                    |

(バックアップ対象ホストに使用している)IP アドレスを入力

今回の構成の場合、前述のネットワーク構成に従い入力する。

- KVM ホストは 192.168.17.101 (eth1)
- KVM ゲストは 192.168.17.201 (eth0)
- RHEV-Manager ホストは 10.7.17.100 (eth0)

| ethO に設定する IP アドレスを入力して下さい。<br>10.7.17.101 |
|--------------------------------------------|
| 〈了解〉 〈取消〉                                  |
|                                            |
|                                            |

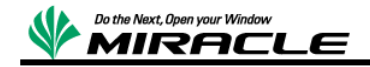

サブネットマスクを入力

今回の構成の場合、前述のネットワーク構成に従い入力する。

- KVM ホスト、KVM ゲストは 255.255.255.0
- RHEV-Manager ホストは 255.255.0.0

| eth0 に設定するネットマスクを入力して下さい。<br>255,255,0.0<br><了解> 〈取消〉 |  |
|-------------------------------------------------------|--|
|                                                       |  |

デフォルトゲートウェイを入力(任意)

| デフォルトゲートウェイを入力 | りして下ざい。 |  |
|----------------|---------|--|
| <了解>           | 〈取消〉    |  |
|                |         |  |
|                |         |  |
|                |         |  |

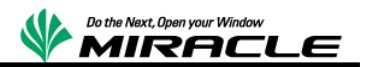

DNS サーバを入力(任意)

| DNS サーバを入力して下さい。<br><br>〈了解〉 | 〈取消〉 |  |
|------------------------------|------|--|
|                              |      |  |

ネットワーク設定の確認

| 下記のネットワーク設定でよろしいですか?<br>ネットワークデバイス名: eth0<br>IPアドレス : 10,7,17,101<br>ネットマスク : 255,255,0.0<br>デフォルトゲートウェイ :<br>DNSサーバ : |  |
|----------------------------------------------------------------------------------------------------|--|
|                                                                                                    |  |

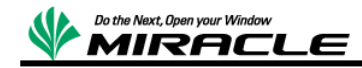

対象サーバの NFS のバージョンを指定する。

今回の構成の場合、前述のネットワーク構成に従い入力する

- KVM ホスト、KVM ゲストは NFS v3
- RHEV-Manager ホストは NFS v4

| NFS version<br>マウントする NFS サービスのバージョンを選択してください: |
|------------------------------------------------|
| nfs4 NFS v4<br><了解>                            |
|                                                |
|                                                |
|                                                |

NFS サーバの IP アドレスを指定する

| -   Mount NFS server  -<br>NFSサーバの IP アドレスか FBDN を入力して下さい:<br>(何:192,168,120,254 または hostname,domainname)<br>10.7.17.100 |  |
|----------------------------------------------------------------------------------------------------|--|
| <了解>                                                                                                    |  |
|                                                                                                    |  |

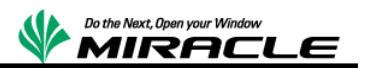

NFS サーバの公開ディレクトリを指定する

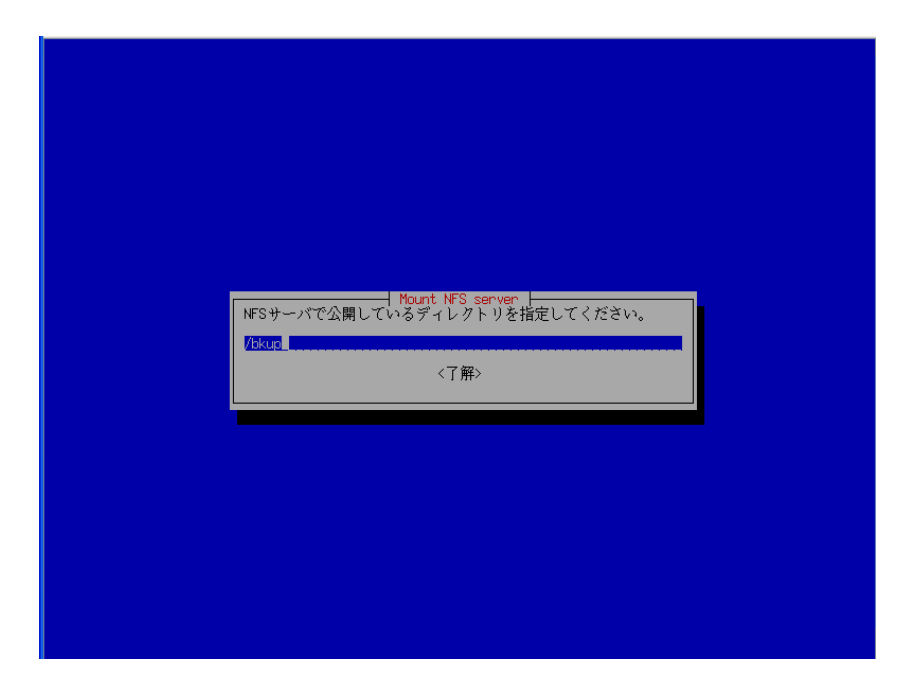

NFS サーバの空き容量を確認する

|                                                                                                    | Mount NF<br>NFSサーバで公開しているディレ<br>/Ekup                                                                                     | S server ト<br>クトリを指定してください。       |                |
|----------------------------------------------------------------------------------------------------|----------------------------------------------------------------------------------------------------|-----------------------------------|----------------|
|                                                                                                    |                                                                                                    |                                   |                |
| The path in nfs server is:                                                                                      | /bkup                                                                                                    |                                   |                |
| Mount t nfs "10.7.17.100:<br>パックアップの実行、及びリ<br>い。<br>Filegystem Size<br>/dev/mapper/live-ru 4.00                 | /bkup" /home/partimag<br>カバリメディアの作成の場合には<br>Used Avail UseX マウント位置<br>1.3G 2.7G 32% /<br>0 9 /proc                        | 、"/home/partimag" の空き容            | 量が十分であるか確認してくだ |
| systs 00<br>devpts 00<br>tmpfs 64G<br>none 00<br>10.7.17.100:/bkup 243G<br>iiiiiiiiiiiiiiiiiiiiiiiiiiiiiiiiiiii | 0 0 - /sys<br>0 0 - /dev/pts<br>0 64G 0% /dev/ptm<br>0 0 - /proc/sys/fs<br>0 0 - /var/lib/nfs<br>20G 211G 9% /home/partim | /binfwt_wisc<br>/rpc_pipefs<br>ag |                |

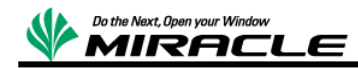

# バックアップ操作

バックアップモードの選択はディスク単位でのバックアップおよびリストアを行うため、 今回は「savedisk ローカルディスクをイメージに保存」を選択。

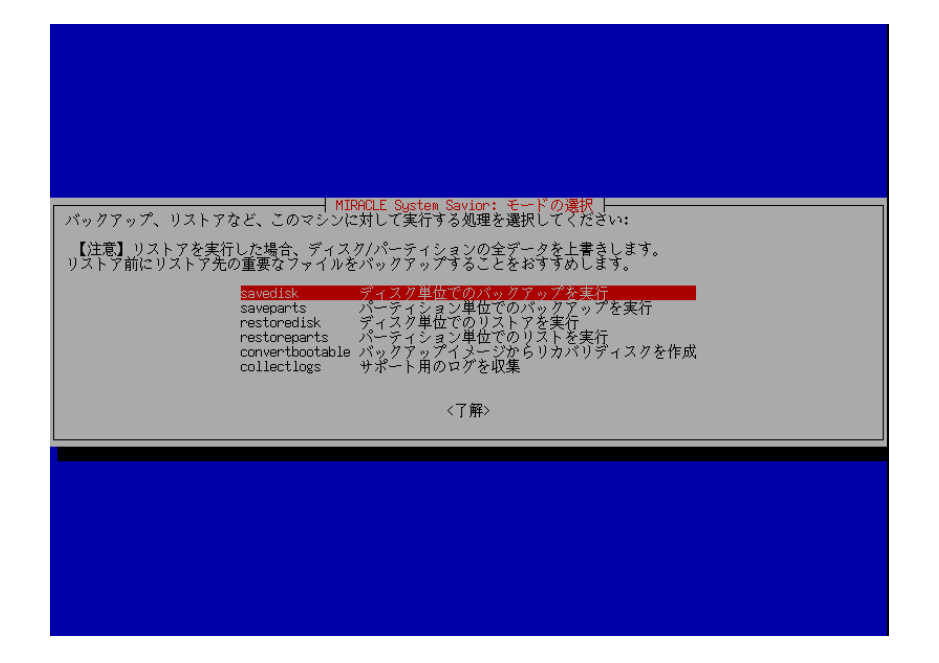

イメージの保存名はユニークとなる名称を入力する。今回は 「kvmhost-nfs3-2-2012-10-26-1716 -img」と入力。

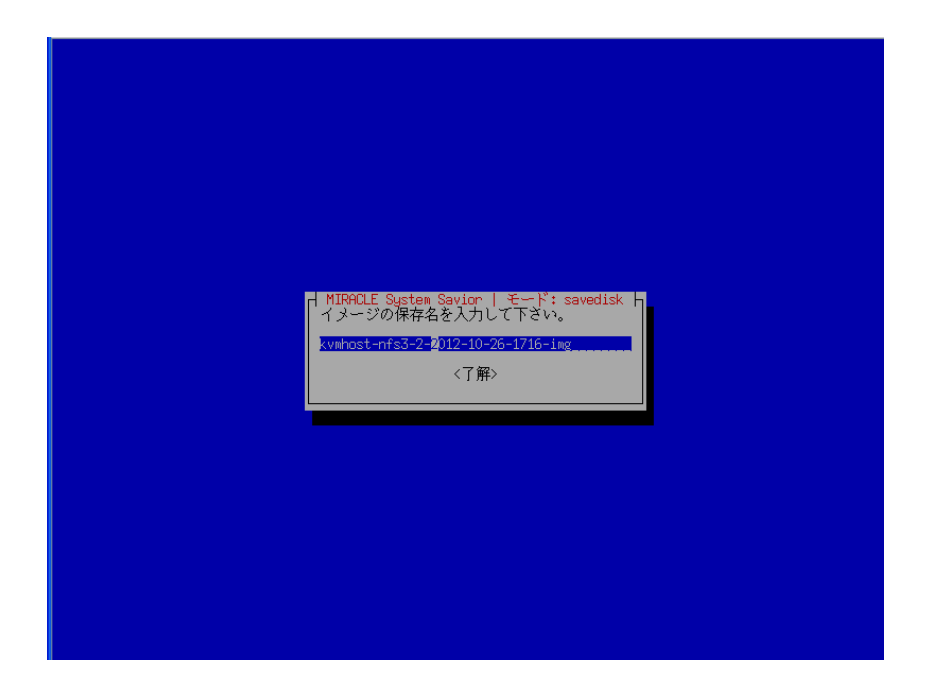

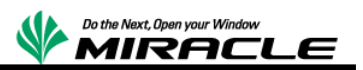

コピー元のディスクの選択では、バックアップするディスクを選択する。

今回は下記を選択した。

- KVM ホストは[sde]
- KVM ゲストは[vda]
- RHEV-Manager ホストは[sda]

対象デバイス名はシステム領域を導入したデバイスを指定する。その際外部ストレージ装置等の影響により通常使用している OS から認識できるデバイス名と異なる可能性があるため、名称、容量などから適切に判断すること。

| MIRAOLE System Savion   モード: savedisk  <br>パックアップを実行するディスクを選択してください:<br>(スペースキーを押すと、選択項目に呈り「★」が表示されます。)<br>■ sda 1099.568_21453600507680282857978000000000005b<br>■ sda 2996B_Logical_Volume3600503e000000000ca98e37bea6a1e04 |
|----------------------------------------------------------------------------------------------------|
| <了解> <取消>                                                                                                    |
|                                                                                                    |

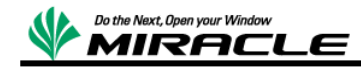

次に「本当に続けてもよろしいですか?(y/n)」と確認されるので、"y"を応答する。

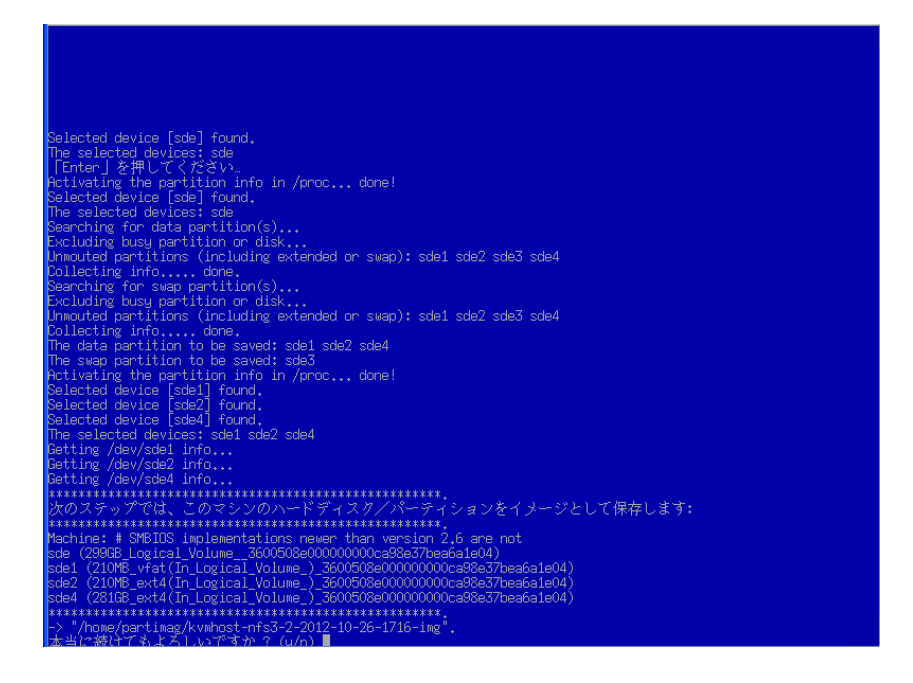

エラーによる中断が発生せず以下の画面が表示されれば、バックアップは終了となる。

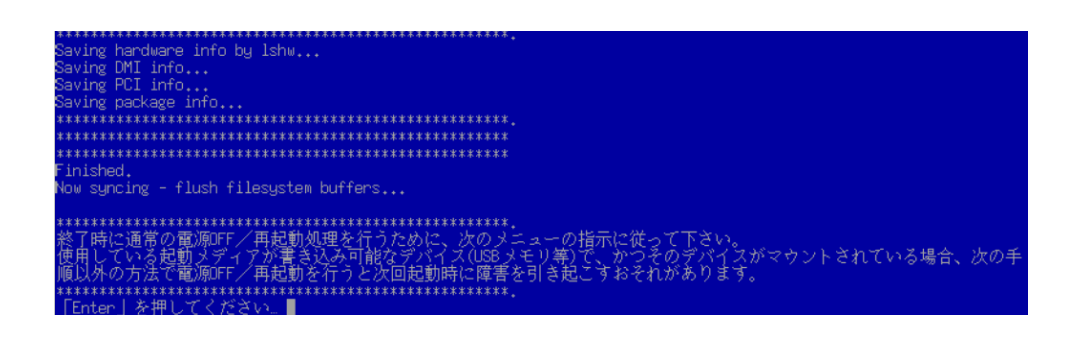

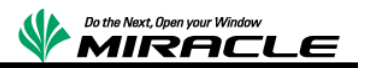

## リストア操作

モードの選択までは上記バックアップと同一の手順を実行する

モードの選択はディスク単位でのリストアを行うため、今回は「restoredisk イメージを ローカルディスクにリストア」を選択する

| MT0001F Sustem Savion: チードの選択                                                                                                    |
|----------------------------------------------------------------------------------------------------|
| バックアップ、リストアなど、このマシンに対して実行する処理を選択してください:<br>【注意】リストアを実行した場合、ディスク/パーティションの全データを上書きします。<br>リストア前にリストア先の重要なファイルをバックアップすることをおすすめします。                                    |
| savepisk ティスク単位でのリックアックアメアを実行<br>saveparts パーティション単位でのリストアを実行<br>restoredisk ディスク単位でのリストアを実行<br>convertbootable パックアップイメージからりカバリディスクを作成<br>collectlogs サポート用のログを収集 |
| <了解>                                                                                                    |
|                                                                                                    |
|                                                                                                    |

リストアイメージの選択ではリストア対象マシンのバックアップイメージを選択

| MIRACLE System Savion   モード: restonedisk  <br>リストアするイメージファイルを選択してください:<br><u>Kvwhost-nfs3-1-2012-10-24-13-ing</u> 10月_24_sds<br>vm01-nfs3a-kup-2-2012-10-24-11-ing 10月_24_vda |
|----------------------------------------------------------------------------------------------------|
| 〈了解〉 〈取消〉                                                                                                    |
|                                                                                                    |
|                                                                                                    |

今回は「kvmhost-nfs3-2-2012-10-26-1716 - img」を選択

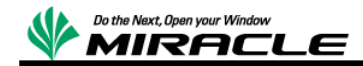

リストア実施

コピー先のディスクの選択では、リストアするディスクを選択する。

今回は下記を選択した。

- KVM ホストは[sde]
- KVM ゲストは[vda]
- RHEV-Manager ホストは[sda]

対象デバイス名はシステム領域を導入したデバイスを指定する。その際外部ストレージ装置等の影響により通常使用している OS から認識できるデバイス名と異なる可能性があるため、名称、容量などから適切に判断すること。

| リストアを実行<br>  [注意] リス         | CLE System Savior   モー<br>テし、上書きするディスク<br>トア先の既存データは上書               | -ド: restoredisk  <br>を選択してください:<br>まされます。             |  |
|------------------------------|----------------------------------------------------------------------|-------------------------------------------------------|--|
| sda 1099,568<br>sde 29966_Lo | 214536005076802828573<br><mark>gical_Volume3600508e00</mark><br><了解> | 978000000000005b<br>100000000ca98e37bes6a1e04<br>〈取消〉 |  |
|                              |                                                                      |                                                       |  |
|                              |                                                                      |                                                       |  |

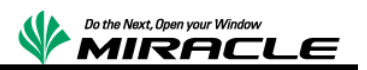

次に「本当に続けてもよろしいですか?(y/n)」と確認されるので、"y"を応答する。

|                                                                                                    | 【注意】リストア先の既存デ<br>sda 1099,568 2145 36005076<br>sda 29966 Logical Volume 3                                                                                                    | ータは上書きされます。<br>1802828579780000000000005b<br>160050560000000000868837bes<br>〈取消〉                                           | 9691e04                                           |
|----------------------------------------------------------------------------------------------------|----------------------------------------------------------------------------------------------------|----------------------------------------------------------------------------------------------------|---------------------------------------------------|
| Activating the partition<br>Betting /dev/sde1 info<br>Betting /dev/sde2 info<br>Betting /dev/sde2 info<br>Betting /dev/sde4 info<br>********************************** | info in /proc done!<br>ジをこのマシンのハードディスク<br>de sdel sde2 sde4<br>(スクノバーテインョン中の既存<br>tations newer than version 2<br>3600508e00000000<br>al_volume3600508e00000000<br>al_volume3600508e00000000<br>al_volume3600508e000000000 | /パーティションに復元しま<br>のデータは上書きされます。<br>i6 are not<br>i6a1e04)<br>ica98e37bea6a1e04)<br>ica98e37bea6a1e04)<br>ica98e37bea6a1e04) | です: "/home/partimag/kvmhost-nf<br>全ての既存データは失われます】 |

経過表示

| -<br>-<br>-<br>-<br>- | <br>Partclone v0.2.55 http://partclone.org<br>Starting to restore image (-) to device (/dev/sde4)                                                                                                    |
|-----------------------|----------------------------------------------------------------------------------------------------|
|                       | Calculating bitmap Please wait done!<br>File system: EXIFS<br>Device size: 281.4 GB = 68700672 Blocks<br>Space in use: 6.8 GB = 1663771 Blocks<br>Free Space: 274.6 GB = 67036901 Blocks<br>Block size: 4096 Byte |
|                       | Elapsed: 00:00:04 Remaining: 00:00:52 Rate: 7.28GB/min<br>Current Block: 172180 Total Block: 68700672<br>Data Block Process:                                                                                      |
|                       | 7.13%<br>Total Block Process:<br>0.25%                                                                                                    |
|                       |                                                                                                    |

エラーによる中断が発生せず以下の画面が表示されれば、リストアは終了となる

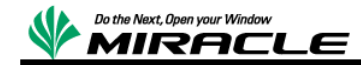

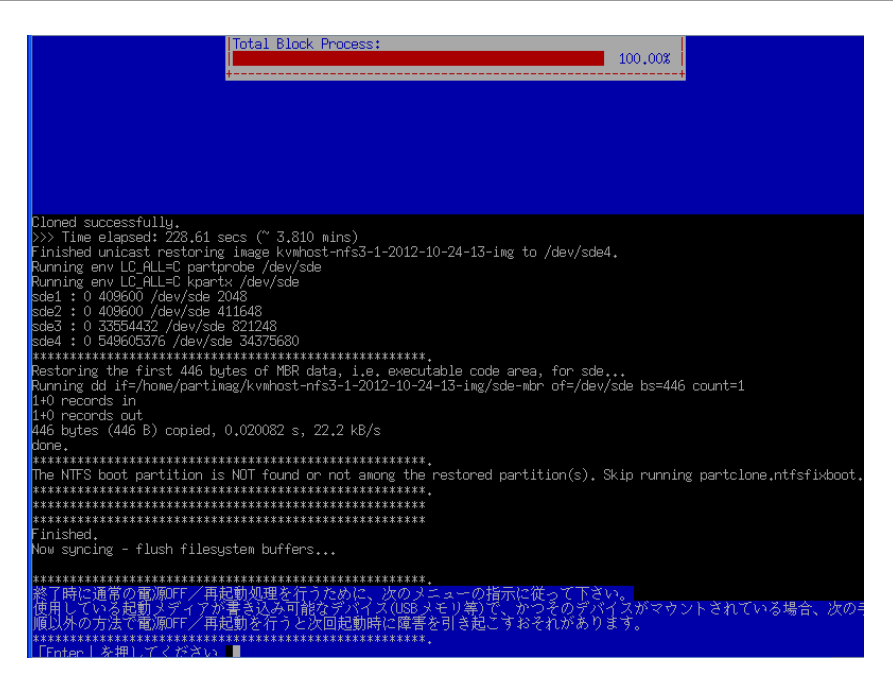

# IBM Flex System 製品に関して

IBM Flex System については、以下の URL を参照。

http://www-06.ibm.com/systems/jp/flex/

# 検証報告書について

本ドキュメントは、検証作業や検証結果についてまとめられているものであり、本ドキュメントに関する内容 について、ミラクル・リナックス株式会社、および日本 IBM 社が動作を保証するものでは ありません。

各ソフトウェアのバージョンおよび環境等の違いにより本書で解説される機能が正常に稼働しない場合 があります。導入前の十分な検証を推奨いたします。

記載された会社名および製品名などは該当する各社の商標または登録商標です。

© ミラクル・リナックス株式会社